<u>FICHE DE CONNAISSANCES</u> (ce que je dois retenir)

CI numéro X – Le problème posé

Synthèse

Page 1 sur 1

<u>**F4</u>** : Réaliser un tableau</u>

## Méthode 1

Sous un logiciel de traitement de texte : Word, open office texte, libre office texte.

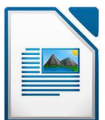

Cliquez sur Tableau puis Insérer

| 📄 San           | ns nom 1 - LibreOffice               | e Writer        |                     |                       |                  |           |                   |                |                |                          |                     |              |                                   |          |                       |            |                      |          |                 |                 | 0 <b>- X</b>        | 3    |
|-----------------|--------------------------------------|-----------------|---------------------|-----------------------|------------------|-----------|-------------------|----------------|----------------|--------------------------|---------------------|--------------|-----------------------------------|----------|-----------------------|------------|----------------------|----------|-----------------|-----------------|---------------------|------|
| <u>F</u> ichier | r É <u>d</u> ition <u>A</u> ffichage | e <u>I</u> nser | rtion F <u>o</u> rm | at Ta <u>b</u> lea    | u <u>D</u> utils | Dmaths Fe | <u>n</u> être Aid | e              |                |                          |                     |              |                                   |          |                       |            |                      |          |                 |                 | 2                   | 5    |
| · 🕞             | • 🖪 🛓 🙆 🖻                            | 109             | 8.0                 | ABC RBC               | X D D            | • 🗯 🔇     | • 🖗 •             | 1 20 1         | - 🔽 <          |                          | 1 🞯                 |              |                                   |          |                       |            |                      |          |                 |                 |                     |      |
|                 | Contenu de tableau                   | • I             | Times Nev           | Roman                 | • 12             | •         |                   |                |                |                          | • 🖻 🛛 🕯             | 🧉 • 🔳        | •                                 |          |                       |            |                      |          |                 |                 |                     |      |
| L               |                                      | 3 a.            | • <b>1</b> • • •    | <b>X</b> ··· <b>1</b> | ·_· 2 ·          | · · · 3 🐰 | 4 - 1             | 5              | · 6 · · ·    : | 7 · · · <mark>8</mark> · | 1 · 9 · 1 · 1       | .0  · · · 11 | . · · · <mark>12 · · · 1</mark> 3 | 3 · ·  · | 14 · · · 1            | 15 · · · 1 | 6 · · · 1            | 7 · · 11 | 8 - 1 -         |                 |                     | -    |
|                 |                                      |                 | _                   |                       |                  |           |                   |                |                |                          |                     |              |                                   |          |                       |            |                      |          |                 |                 |                     | ш    |
|                 |                                      |                 |                     |                       |                  |           |                   |                |                |                          |                     |              |                                   |          |                       |            |                      |          |                 |                 |                     |      |
| -               |                                      |                 |                     |                       |                  |           |                   |                |                |                          |                     |              |                                   |          |                       |            |                      |          |                 |                 |                     |      |
| 1               |                                      |                 |                     |                       |                  |           |                   |                |                |                          |                     |              |                                   |          |                       |            |                      |          |                 |                 |                     |      |
|                 |                                      |                 |                     |                       |                  |           |                   |                |                |                          |                     |              |                                   |          |                       |            |                      |          |                 |                 |                     |      |
| 4               |                                      |                 |                     |                       |                  |           |                   |                |                |                          |                     |              |                                   |          |                       |            |                      |          |                 |                 |                     |      |
|                 |                                      |                 |                     |                       |                  |           |                   |                |                |                          |                     |              |                                   |          |                       |            |                      |          |                 |                 |                     | + 40 |
|                 | / = • V                              | Τ©              | )   🔷 • 🤅           | )•⇔•                  | - 🗖              | • 🕁 • 🗎   | 1 6               |                |                | F • 🖉 •                  |                     |              |                                   | 1        |                       |            | <b>9</b>   8.<br>M z | Σ        |                 |                 |                     |      |
| Page            | 1/1                                  |                 | Star                | dard                  |                  |           | 1                 | Franç          | ais (Prance)   |                          | INS STD             | <u>ا ا گ</u> |                                   | Tzolea   | ul Al                 |            |                      | 00 00    | Θ- <del> </del> | 6               | - 🕀   13            | 5%   |
| 1               |                                      | 9               | A                   |                       | ۲                |           |                   | /              |                |                          | /                   |              |                                   |          |                       |            |                      |          | - E             | 8               | 15:31<br>21/07/2016 |      |
|                 |                                      |                 |                     |                       |                  | Per       | sonna<br>cellu    | aliser<br>ales | les            | Fu<br>des                | sionner<br>cellules |              | Ajouter<br>une ligne              | Aj<br>co | outer<br>une<br>lonne | Sup<br>une | oprime<br>e ligne    | er<br>e  | Supp<br>une co  | orimen<br>olonn | e                   |      |

| FICHE DE CONNAISSANCES        | (ca qua ja dois ratanir) |
|-------------------------------|--------------------------|
| <u>FICHE DE CONNAISSANCES</u> | (ce que je uois reienir) |

CI numéro X – Le problème posé

Synthèse

Page 2 sur 2

## Méthode 2

Sous un logiciel de tableur-grapheur : Excel, open office classeur, libre office classeur

Un tableur est un logiciel qui permet de créer des tableaux et de les mettre en forme.

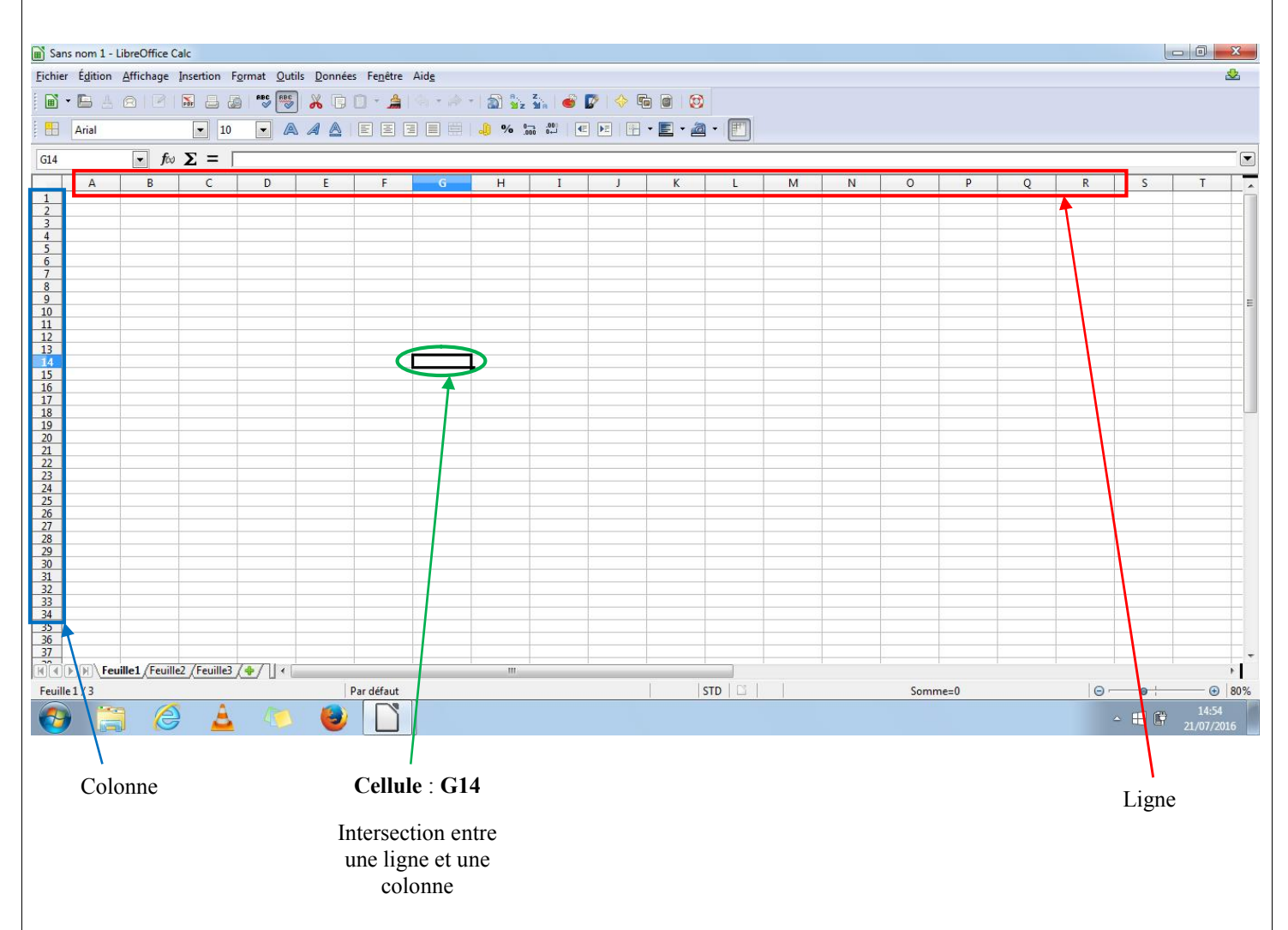

<u>Astuce 1</u> : Pour afficher les traits autours du tableau, sélectionner votre tableau puis cliquez sur Format, Cellule, puis aller dans l'onglet Bordures

Astuce 2 : Vous pouvez fusionner les cellules en cliquant sur Format puis Fusionner ou sur l'icône 📑

<u>Astuce 3</u> : Vous pouvez **automatiser des calculs** en tapant  $\ll = \gg$  dans la cellule (Exemple : = A1+ B1 : Le logiciel va additionner le contenu de la cellule A1 avec le contenu de la cellule B1)

<u>Astuce 4</u> : En appuyant sur le coin inférieur droit d'une cellule vous pouvez dupliquer une formule aux cellules du dessous et gagner du temps.